×

## **Calcular Consumo Acumulado**

Esta opção do sistema permite calcular os valores do consumo acumulado durante um período sem leitura real, de acordo com os parâmetros informados na tela. Isto ocorre quando não é possível proceder a leitura de um imóvel por meses seguidos, o que provoca, na próxima leitura real, um acúmulo de consumo, em função da progressividade do valor das faixas tarifárias.

Esta funcionalidade, criada inicialmente para a **CAERN**, permite a automação destes cálculos no sistema, a partir da qual será possível retificar conta e/ou gerar crédito para o imóvel em questão com o resultado do cálculo do consumo acumulado.

O acesso a esta funcionalidade pode ser realizado via Menu do sistema: GSAN > Faturamento > Conta > Calcular Consumo Acumulado.

Feito isso, o sistema acessa a tela a seguir:

#### Observação

Informamos que os dados exibidos nas telas a seguir são fictícios, e não retratam informações de clientes.

| Calcular Consumo Acumulado                |                               |
|-------------------------------------------|-------------------------------|
| ara realizar o cálculo de consumo acumula | ido, informe os dados abaixo: |
| látricula do Imóvel: *                    |                               |
| liente Usuário:                           |                               |
|                                           | Endereço do Imóvel            |
|                                           |                               |
|                                           | Selecio                       |
|                                           |                               |
| Cancelar Desfazer                         | Conceder Créd                 |
|                                           |                               |
|                                           |                               |
|                                           |                               |

Acima, caso não exista nenhum motivo de retificação cadastrado, o campo obrigatório **Matrícula do Imóvel** é desabilitado, com o sistema exibindo a mensagem: *Não existe motivo de retificação ou tipo de crédito parametrizado para esta funcionalidade*.

Campo habilitado, informe a matrícula do imóvel com nove dígitos ou clique em 🗪 para

**Pesquisar Imóvel** ao lado do campo. Depois, clique em Selecionar. O sistema exibe a próxima tela:

|                               |                    | Ø (                             | isan -> Faturamento -> Ci          | onta -> Calcular Cor | isumo Acumula |
|-------------------------------|--------------------|---------------------------------|------------------------------------|----------------------|---------------|
| Calcular Consumo A            | cumulado           |                                 |                                    |                      |               |
|                               |                    |                                 |                                    |                      |               |
| Para realizar o cálculo de co | nsumo acumulado    | o, informe os d                 | ados abaixo:                       |                      |               |
| Mátricula do Imóvel: *        | 4900               | R 51                            | 0.001.130.0048.000                 | )                    | Ø             |
| Cliente Usuário:              | JOABE              |                                 |                                    |                      |               |
| RUA VER BALTAZAR M            | E<br>ARINHO - NUME | Endereço do li<br>ERO - 4 - JOA | nóvel<br>B - BOM JESUS BOI         | M JESUS RN 59        | 270-          |
|                               |                    |                                 |                                    |                      | Selecionar    |
|                               |                    |                                 |                                    |                      |               |
| Cancelar Desfazer             |                    |                                 |                                    | Conce                | der Crédito   |
|                               |                    |                                 |                                    |                      |               |
|                               |                    |                                 |                                    |                      |               |
|                               |                    |                                 |                                    |                      |               |
|                               |                    | v                               | ersão: 3.59.0. <mark>0 (</mark> Ba | atch) 04/09/201      | 9 - 17:49:4   |
| 2. Imóvel Localizado.         |                    |                                 |                                    |                      |               |

Desta vez, clique em Selecionar para exibir o histórico de medição do imóvel:

| Mátricula do Imóvel: * 4900 🔍 510.001.130.0048.000 |                    |                        |            |                       |                   |                  |                |                         |     |
|----------------------------------------------------|--------------------|------------------------|------------|-----------------------|-------------------|------------------|----------------|-------------------------|-----|
| Cliente Usuário: JOABE                             |                    |                        |            |                       |                   |                  |                |                         |     |
| Endereço do Imóvel                                 |                    |                        |            |                       |                   |                  |                |                         |     |
| F                                                  | RUA VER BA         | LTAZAR MAR             | RINHO - NU | JMERO -               | JOAB - BC         | M JESUS          | BOM JESI       | JS RN 59270             |     |
|                                                    |                    |                        |            |                       |                   |                  |                | Selecio                 | nar |
|                                                    |                    |                        |            |                       |                   |                  |                |                         |     |
| Histórico de Medições                              |                    |                        |            |                       |                   |                  |                |                         |     |
|                                                    | Referência         | Dt. Leit.<br>Informada | Leit. Inf. | Dt. Leit.<br>Faturada | Leit.<br>Faturada | Cons.<br>Cobrado | Cons.<br>Conta | Situação Leitu<br>Atual | ıra |
|                                                    | 03/2019            | 17/03/2019             | 669        | 17/03/2019            | 669               | 10               | 10             | REALIZADA               |     |
|                                                    | 02/2019            | 18/02/2019             | 659        | 18/02/2019            | 659               | 11               | 11             | REALIZADA               |     |
|                                                    | 01/2019            | 17/01/2019             | 648        | 17/01/2019            | 648               | 11               | 11             | REALIZADA               |     |
| 0                                                  | 12/2018            | 17/12/2018             | 637        | 17/12/2018            | 637               | 9                | 9              | REALIZADA               |     |
|                                                    |                    | 40/44/2040             | 628        | 19/11/2018            | 628               | 12               | 12             | REALIZADA               |     |
|                                                    | 11/2018            | 19/11/2018             |            |                       |                   |                  |                |                         |     |
|                                                    | 11/2018<br>10/2018 | 15/10/2018             | 616        | 15/10/2018            | 616               | 10               | 10             | REALIZADA               | -   |

Tela 3. Histórico de Medição do Imóvel.

Acima, o sistema apresenta os dados do **Histórico de Medição do Imóvel**, correspondente à ligação de água, a partir do *Ano e Mês* do faturamento corrente até o mais antigo que existir: 1.

Mês e Ano de Referência da leitura;

- 2. Data da Leitura Informada;
- 3. Leitura Informada;
- 4.

Data da Leitura Faturada;

5. Leitura Faturada;

6.

Consumo Cobrado; 7.

Consumo da Conta;

8. Situação da Leitura Atual.

Para habilitar o botão <u>Conceder Crédito</u> é preciso selecionar apenas duas referências na coluna **Referência** e clicar em <u>Calcular</u>. Feito isso, o sistema calcula a diferença entre o **Consumo Cobrado** e o **Consumo Calculado** em relação ao consumo acumulado no período. Se no valor total tiver créditos, o botão é habilitado.

**Atenção**: Para o intervalo selecionado entre as duas referências de contas, o sistema considera a referência mais antiga, utilizando a leitura realizada imediatamente anterior, e na referência mais recente, sua leitura realizada propriamente dita. *Exemplo*: se você selecionar as duas primeiras contas, **02/2019** e **03/2019**, o sistema verifica se a referência imediatamente anterior **01/2019** tem leitura realizada, e se a **03/2019** também tem. Caso não tenha, o sistema exibe a mensagem: *Situação de leitura inválida para intervalo selecionado*. Caso tenha, ao clicar em **Calcular** o sistema habilita o botão para conceder crédito:

| Calcular C<br>Para realizar o c                                         | onsumo Ac<br>álculo de cons | u m u l a d o<br>umo acumu | ılado, informe        | os dados a               | abaixo:          |                |                         |      |
|-------------------------------------------------------------------------|-----------------------------|----------------------------|-----------------------|--------------------------|------------------|----------------|-------------------------|------|
| Mátricula do Im                                                         | óvel: *                     | 1900                       |                       | 510 001                  | 130 00/8         | 000            |                         |      |
|                                                                         |                             |                            |                       |                          |                  |                |                         |      |
| Enderaça da Imável                                                      |                             |                            |                       |                          |                  |                |                         |      |
| RUA VER BALTAZAR MARINHO - NUMERO - JOAB - BOM JESUS BOM JESUS RN 59270 |                             |                            |                       |                          |                  |                |                         |      |
| Selecional                                                              |                             |                            |                       |                          |                  |                |                         |      |
|                                                                         |                             |                            | Histórico d           | o Medicõe                | 6                |                |                         |      |
| Referênci                                                               | a Dt. Leit.<br>Informada    | Leit. Inf.                 | Dt. Leit.<br>Faturada | Leit.<br>Faturada        | Cons.<br>Cobrado | Cons.<br>Conta | Situação Leitu<br>Atual | ıra  |
| 03/2019                                                                 | 17/03/2019                  | 669                        | 17/03/2019            | 669                      | 10               | 10             | REALIZADA               |      |
| 02/2019                                                                 | 18/02/2019                  | 659                        | 18/02/2019            | 659                      | 11               | 11             | REALIZADA               |      |
| 01/2019                                                                 | 17/01/2019                  | 648                        | 17/01/2019            | 648                      | 11               | 11             | REALIZADA               |      |
| 12/2018                                                                 | 17/12/2018                  | 637                        | 17/12/2018            | 637                      | 9                | 9              | REALIZADA               |      |
| 11/2018                                                                 | 19/11/2018                  | 628                        | 19/11/2018            | 628                      | 12               | 12             | REALIZADA               |      |
| 10/2018                                                                 | 15/10/2018                  | <mark>61</mark> 6          | 15/10/2018            | 616                      | 10               | 10             | REALIZADA               |      |
| Cálculo do Consumo Acumulado                                            |                             |                            |                       |                          |                  | ula            |                         |      |
| 12                                                                      | 2/2018                      |                            | 01/2                  | 2019                     | 40               | undudu c       | 2                       | u 0. |
|                                                                         |                             |                            | Leit                  | uras                     |                  |                |                         |      |
|                                                                         | Mês/Ar                      | 10                         |                       | Leitura(m <sup>3</sup> ) |                  |                |                         |      |
|                                                                         | 11/201                      | 8<br>8                     |                       | 637                      |                  |                |                         |      |
|                                                                         | 01/201                      | 9                          |                       |                          |                  | 648            |                         |      |
|                                                                         |                             |                            | Cál                   | culo                     |                  |                |                         |      |
|                                                                         | Diferen                     | ça                         |                       |                          | Cons             | sumo Calcu     | ulado                   |      |
|                                                                         | 648 - 628                   | = 20                       |                       |                          |                  | 20 / 2 = 10    |                         |      |
|                                                                         | Consumo                     | Valor Cob                  | Consumo               | ntas<br>Valor Ca         | alc              |                |                         |      |
| Referência                                                              | Cobrado                     | (A+E)                      | Calculado             | (A+E)                    | )                | Di             | ferença                 |      |
| 01/2019                                                                 | 11                          | 44,45                      | 10                    | 39,99                    | )                |                | 4,46                    |      |
| 12/2018                                                                 | 9                           | 39,99                      | 10                    | 39,99                    |                  |                | 0,00                    |      |
| Totals                                                                  | 20                          | 84,44                      | 20                    | 79,98                    | 5                |                | 4,40                    |      |
| Cancelar Desfazer Conceder Crédito                                      |                             |                            |                       |                          |                  |                |                         |      |

Tela 4. Botão de Crédito Habilitado.

| No quadro <b>Cálculo do Consumo Acumulado</b> o sistema exibe o resumo do cálculo:                                                                                                    |
|----------------------------------------------------------------------------------------------------|
| Mês/Ano Inicial: <i>Menor</i> referência selecionada;                                                                                                    |
| 2.<br>Mês/Ano Final: <i>Maior</i> referência selecionada;                                                                                                    |
| 3.<br>Quantidade de Meses Calculados: número de meses do intervalo selecionado;                                                                                                    |
| 4.<br>Leitura: referente ao ano/mês da <i>menor</i> referência selecionada (sendo a referência igual à<br>referência anterior ao ano/mês da menor referência selecionada);                                                                                                    |
| Leitura para cada ocorrência do intervalo de meses selecionado: com ano/mês do intervalo;                                                                                                    |
| Cálculo da diferença do ano/mês da maior referência selecionada, com o ano/mês da menor referência selecionada, e o consumo calculado (diferença entre as leituras);                                                                                                    |
| Contas: para cada referência do intervalo selecionado:                                                                                                    |
| L.<br>Conta;                                                                                                    |
| 2.<br>Consumo Cobrado;<br>3.                                                                                                    |
| Valor Cobrado;<br>4.                                                                                                    |
| Consumo Calculado;                                                                                                    |
| Valor Calculado;                                                                                                    |
| Diferença (Valor Cobrado - Valor Calculado).                                                                                                    |
| Caso o somatório das diferenças seja <i>positiva</i> , o botão <u>Conceder Crédito</u> é habilitado.                                                                                                    |
| Clicando sobre ele, o sistema, para cada conta selecionada:                                                                                                    |
| Abate do valor total do crédito, o valor total de cada conta selecionada. Abate o valor da conta do valor restante do crédito e adiciona ocorrência na lista de contas a retificar:                                                                                             |
| L.<br>Mês/Ano da conta;                                                                                                    |
| 2.<br>Vencimento;                                                                                                    |
| 3.<br>Valor Original: valor original da conta;<br>4.                                                                                                    |
| Valor Crédito: valor total da conta; caso o valor do crédito seja <i>maior</i> que o valor da conta. Caso contrário, o valor restante do crédito;                                                                                                    |
| Situação;                                                                                                    |
| ە.<br>Total do Crédito Abatido: valor acumulado de Valor Crédito para cada conta da lista acima.                                                                                                    |
| <b>Atenção</b> : Caso você clique em <u>Calcular</u> sem selecionar nenhum conta, o sistema gera um crédito a realizar. Se você selecionar uma conta e calcular, você gera um crédito realizado direto na conta, retificando-a, conforme as validações do sistema <b>AQUI</b> . |

| Conceder Crédito de C                    |                |                               |           |
|------------------------------------------|----------------|-------------------------------|-----------|
| conceder credito de c                    | Unsumo Act     | Indiado                       |           |
| Para conceder o crédito de cálcu         | llo de consumo | acumulado, informe os dados a | baixo:    |
| Mátricula do Imóvel: *                   | 19481          |                               |           |
| Cliente Usuário:                         | CONST ROE      | BISON                         |           |
| Valor calculado do consumo<br>acumulado: | 80             | 0,12                          |           |
| Todos Mês/Ano                            | Vencimen       | Contas<br>to Valor            | Situação  |
|                                          |                |                               | Calcular  |
| Cancelar Voltar                          |                |                               | Atualizar |
|                                          |                |                               |           |

Acima, o campo **Valor calculado do consumo acumulado** visualiza o valor do crédito. Clique em **Calcular** para carregar o quadro **Contas**:

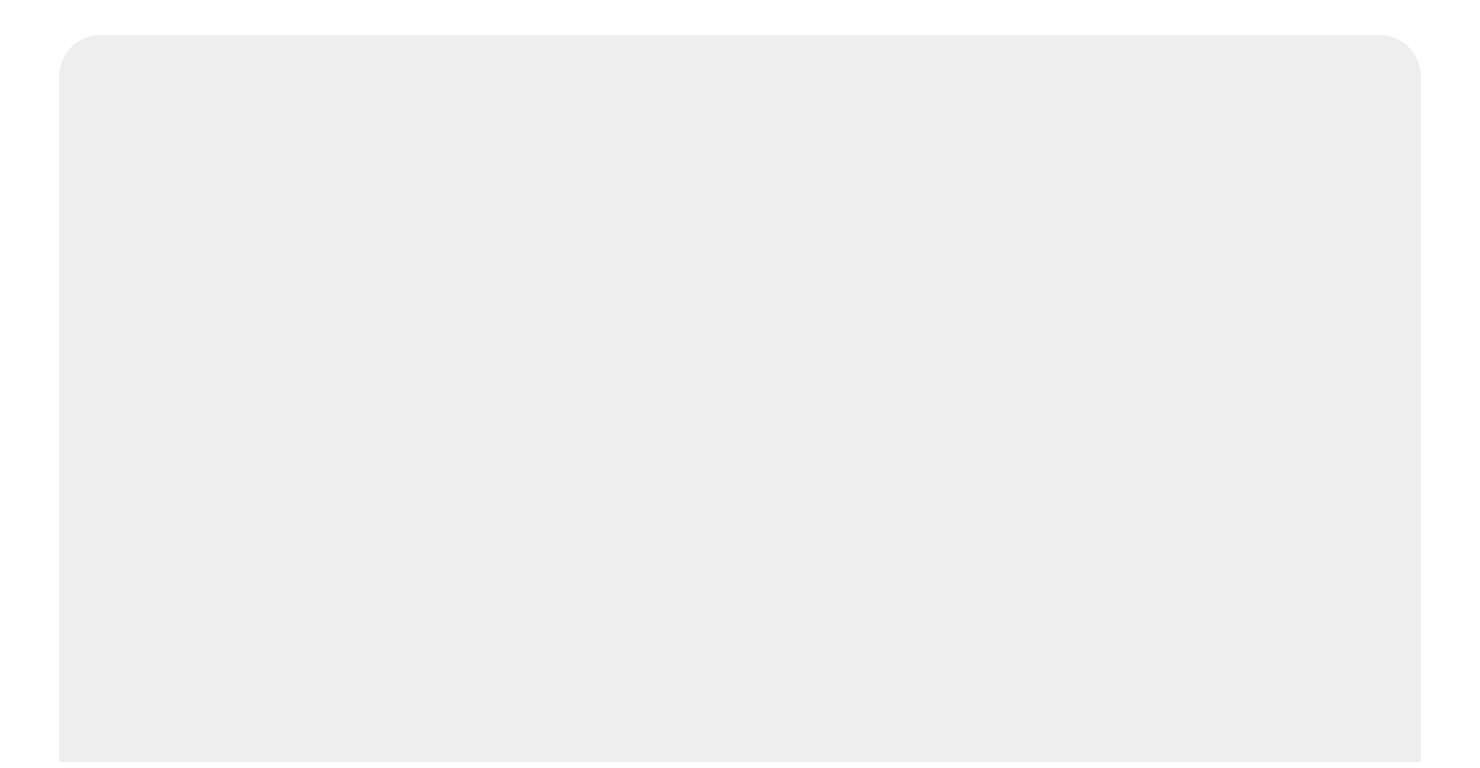

|                                  |                      |                                |              | informer an deal |            |         |  |
|----------------------------------|----------------------|--------------------------------|--------------|------------------|------------|---------|--|
| ara conceder o cre               | edito de calcu       | lo de consum                   | o acumulado, | informe os dad   | os adaixo: |         |  |
| Mátricula do Imóve               | el: *                | 1948 115.014.055.0211.000      |              |                  |            |         |  |
| Cliente Usuário:                 | tário: CONST ROBISON |                                |              |                  |            |         |  |
| Valor calculado do<br>acumulado: | consumo              | 80,12                          |              |                  |            |         |  |
| Todoo                            | Mâs/Ano              | Vencim                         | Contas       | Valor            | fitua      | ñ.      |  |
| Todos                            | mes/Ano              | vencime                        | ento         | Valor            | Situa      | ao      |  |
|                                  |                      |                                |              |                  |            | Calcula |  |
| Crédito a Realizar               |                      |                                |              |                  |            |         |  |
| Tipo de Crédito                  | Ori                  | gem                            | Valor        |                  | Referên    | cia     |  |
|                                  | DEVOLU               | DEVOLUCAO DE<br>TARIFA DE AGUA |              | 80,12            |            | 9       |  |
| DESCONTO<br>ANTIGUIDADE          | IANIFA               | DEMOON                         |              |                  |            |         |  |

No caso visualizado na **Tela 6**, o cliente do exemplo não possui nenhuma conta em aberto para concessão do crédito. Se houvesse, bastaria selecioná-la no quadro **Contas** e clicar em <u>Atualizar</u>. Neste cenário do exemplo, ao clicar no mesmo botão, o sistema gera um crédito a realizar, visualizando a tela de sucesso abaixo.

**Atenção**: concluída a operação, é possível visualizar o crédito na **Consultar Imóvel**, aba **Histórico do Faturamento**, quadro *Histórico dos Créditos a Realizar do Imóvel*. Na **Consultar Cálculo de Consumo Acumulado** só é possível consultar a memória do cálculo, que é o passo a passo do que fizemos aqui.

### Tela de Sucesso

Sucesso

Crédito Concedido com sucesso

Menu Principal

Calcular Consumo Acumulado

Last update: 06/09/2019 ajuda:calcular\_consumo\_acumulado https://www.gsan.com.br/doku.php?id=ajuda:calcular\_consumo\_acumulado&rev=1567778669 14:04

Tela 7. Crédito Concedido.

## Validações do Sistema

1.

Verificar existência da matrícula do imóvel:

1.

Caso a matrícula do imóvel informada não exista, o sistema exibe a mensagem *Matrícula inexistente*.

2.

Verificar existência de dados:

1.

Caso não existam os dados informados, o sistema exibe a mensagem *Tabela «nome da tabela» inexistente*.

2.

Caso a tabela esteja sem dados, o sistema exibe a mensagem *Tabela «nome da tabela» sem dados para seleção*.

3.

Verificar referências selecionadas:

1.

Caso não tenha selecionado nenhum intervalo de contas para referência do cálculo, o sistema exibe a mensagem *É necessário selecionar intervalo de referências*.

2.

Caso tenha selecionado apenas uma referência ou mais de duas referências, o sistema exibe a mensagem *Selecionar intervalo com apenas duas referências*.

3.

Caso alguma referência do intervalo selecionado faça parte de algum intervalo já utilizado no cálculo do consumo acumulado, o sistema exibe a mensagem *Alguma referência do intervalo informado foi utilizada em cálculos anteriores* 

4.

Verificar consumo negativo:

1.

Caso não exista alguma conta no intervalo selecionado (conta não foi faturada), o sistema exibe a mensagem *Consumo inválido. Diferença entre leitura inicial e final negativo* 

5.

Verificar situação das leituras:

1.

Caso a situação da leitura relativa à referência final e/ou à situação da leitura relativa à referência anterior à referência inicial do intervalo selecionado, não seja igual a *Realizada*, o sistema exibe a mensagem *Situação de leitura inválida para o intervalo selecionado*.

6.

Verificar existência das contas:

1.

Caso não exista alguma conta no intervalo selecionado (conta não foi faturada), o sistema exibe a mensagem *Intervalo selecionado inválido. Conta não faturada*.

# **Preenchimento dos Campos**

| Campo                  | Orientações para Preenchimento                                                                                                    |
|------------------------|----------------------------------------------------------------------------------------------------|
| Matrícula do<br>Imóvel | Campo obrigatório. Informe a matrícula do imóvel com nove dígitos ou clique em<br>para <b>Pesquisar Imóvel</b> ao lado do campo.<br><b>Regra associada</b> : Caso não exista nenhum motivo de retificação cadastrado, o<br>campo obrigatório <b>Matrícula do Imóvel</b> é desabilitado, com o sistema exibindo a<br>mensagem: <i>Não existe motivo de retificação ou tipo de crédito parametrizado para<br/>esta funcionalidade</i> . |

## Funcionalidade dos Botões

| Descrição da Funcionalidade                                                                                                    |
|----------------------------------------------------------------------------------------------------|
| Utilize este botão para ativar as respectivas<br>funcionalidades de pesquisa. Deve ser utilizado quando<br>você não souber qual é o código solicitado.                                            |
| Utilize este botão para limpar as informações<br>existentes no campo <b>Matrícula do Imóvel</b> , e dos<br>campos relacionados.                                                                   |
| Clique sobre ele para carregar a tela com os dados do imóvel encontrado.                                                                                                    |
| Clique sobre ele para calcular o valor do consumo<br>acumulado já calculado anteriormente, para a conta<br>selecionada. Ou para fazer um novo cálculo, com base<br>nas novas contas selecionadas. |
| Clique sobre ele para atualizar o valor do consumo<br>acumulado já calculado anteriormente, para a conta<br>selecionada.                                                                          |
| Botão habilitado após seleção de apenas duas<br>referências na coluna <b>Referência</b> e clicado em                                                                                              |
| <b>Calcular</b> . Feito isso, o sistema calcula a diferença<br>entre o <b>Consumo Cobrado</b> e o <b>Consumo Calculado</b><br>em relação ao consumo acumulado no período. Se no                   |
|                                                                                                    |

### Referências

**Calcular Consumo Acumulado** 

### **Termos Principais**

#### Faturamento

Last update: 06/09/2019 ajuda:calcular\_consumo\_acumulado https://www.gsan.com.br/doku.php?id=ajuda:calcular\_consumo\_acumulado&rev=1567778669 14:04

### Vídeos

#### **Calcular Consumo Acumulado**

Clique aqui para retornar ao Menu Principal do GSAN.

×

From: https://www.gsan.com.br/ - Base de Conhecimento de Gestão Comercial de Saneamento

Permanent link: https://www.gsan.com.br/doku.php?id=ajuda:calcular\_consumo\_acumulado&rev=1567778669

Last update: 06/09/2019 14:04

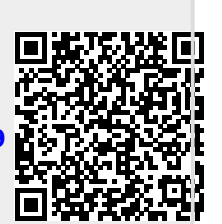